# Inbouwinstructie voor Carplay interface

# Citroën C4

De interface wordt aangesloten via een aansluitkabel met contrastekkerblok. Naar schatting is het ongeveer 15-30 minuten werk om de interface aan te sluiten.

## Benodigdheden

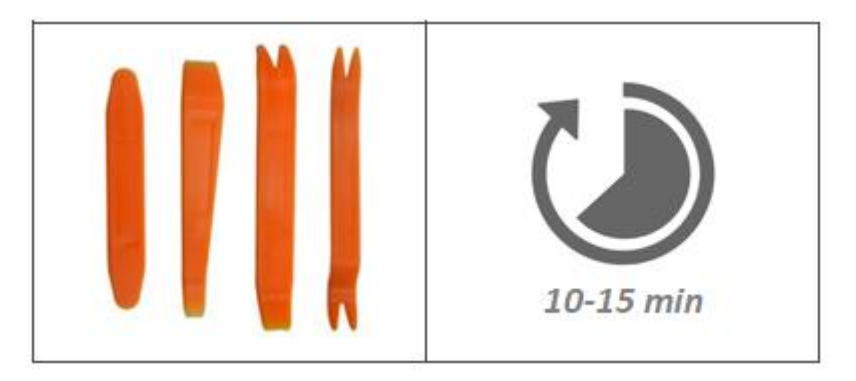

+ torx 20 schroevendraaier

#### Stap 1. Verwijder het luchtrooster (losklikken)

Druk aan beide kanten met een schroevendraaier het borgclipje naar beneden en trek het luchtrooster naar voren.

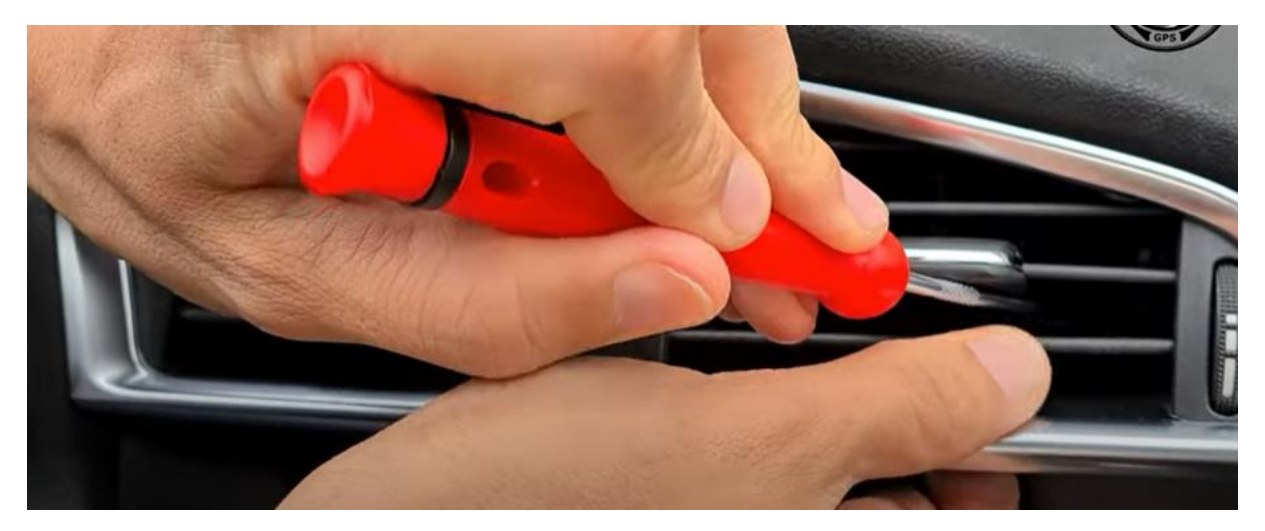

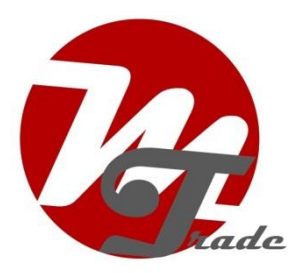

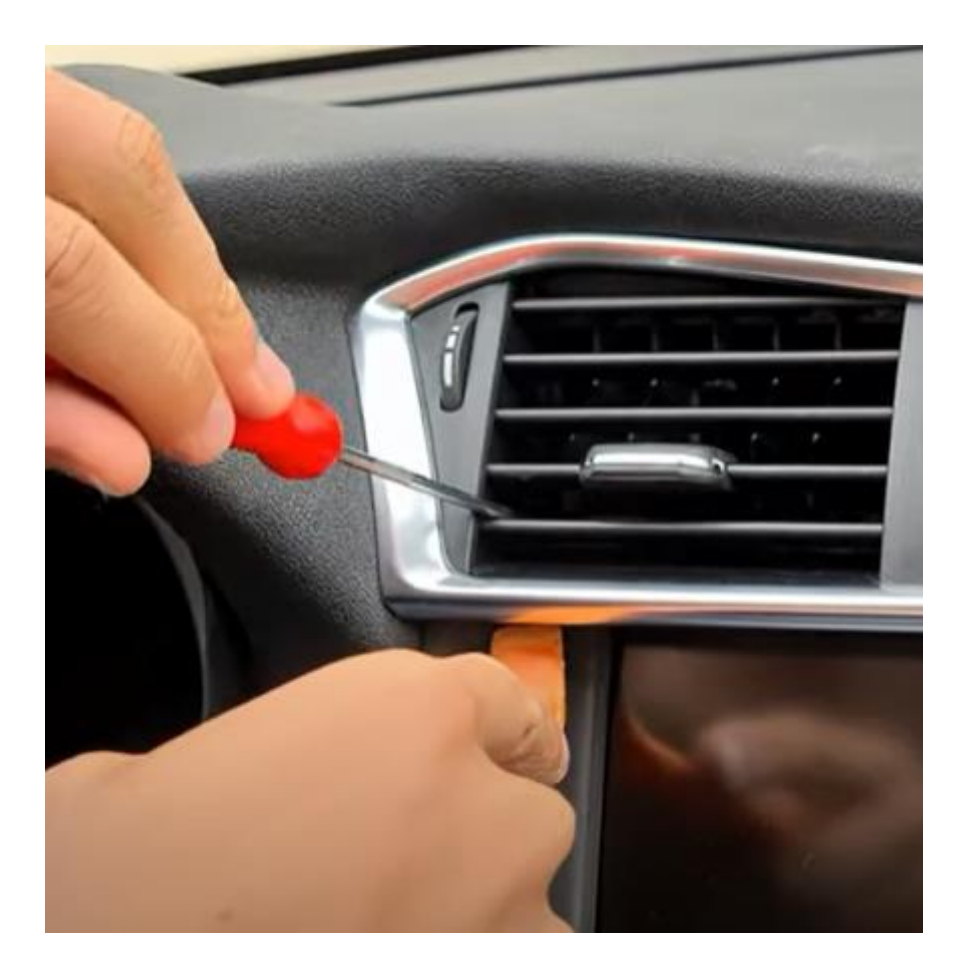

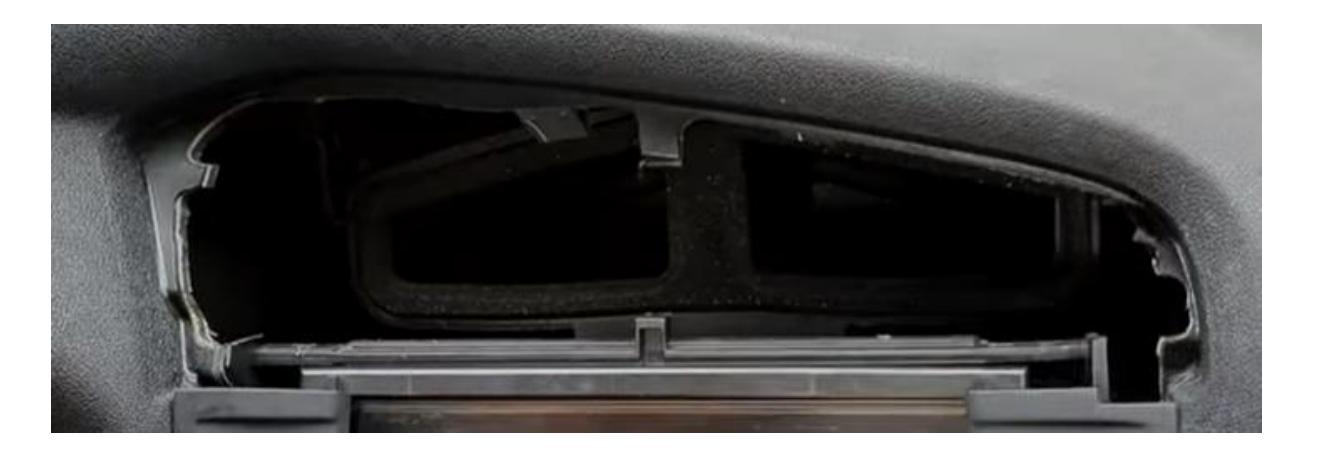

## Stap 2. Verwijder het frame van het beeldscherm (losklikken)

Trek beide kunststof delen naast het beeldscherm los.

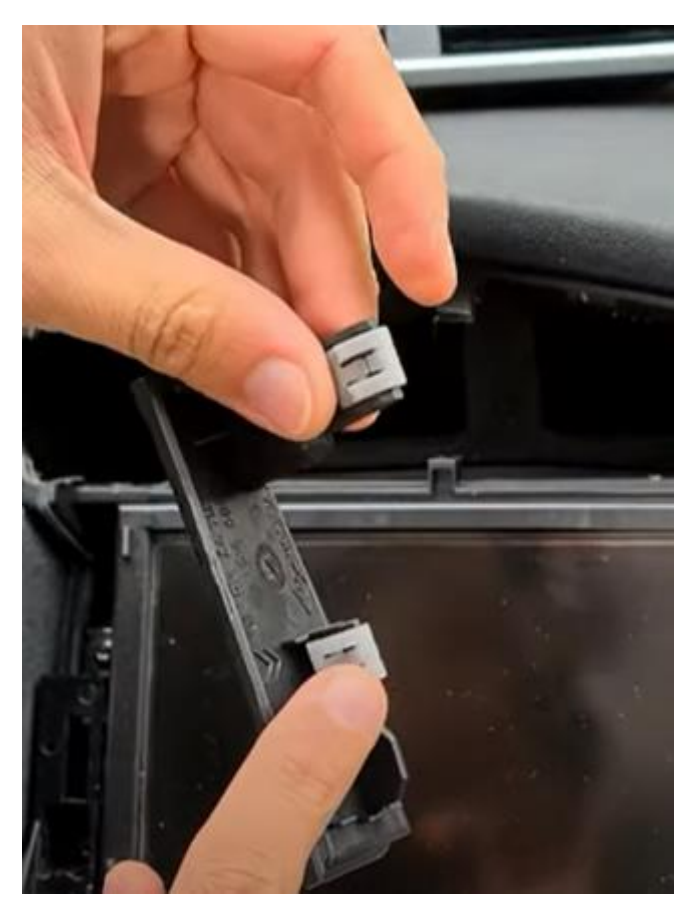

**Stap 3. Verwijder het beeldscherm plus de radio (losschroeven)** Verwijder de 4 schroeven rondom het beeldscherm (4x torx 20).

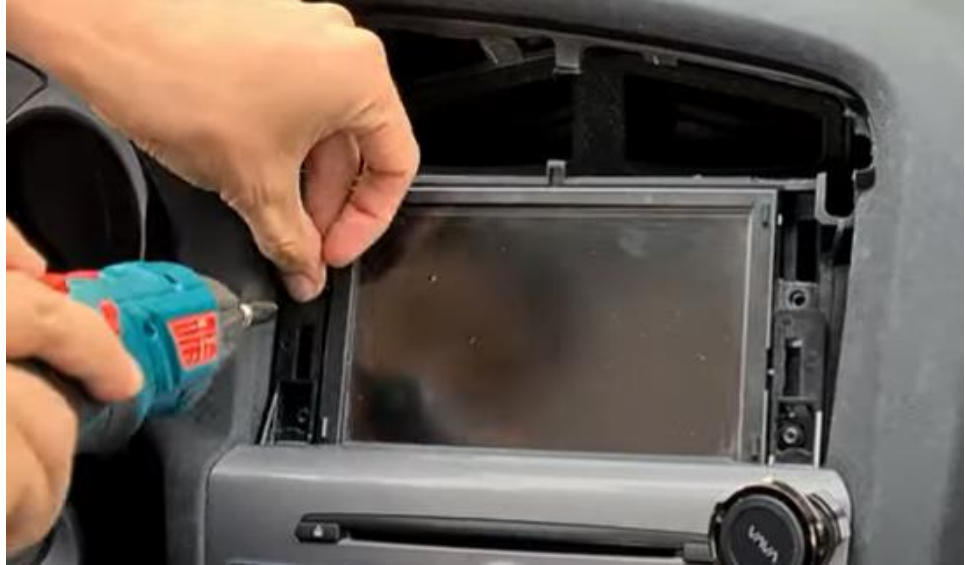

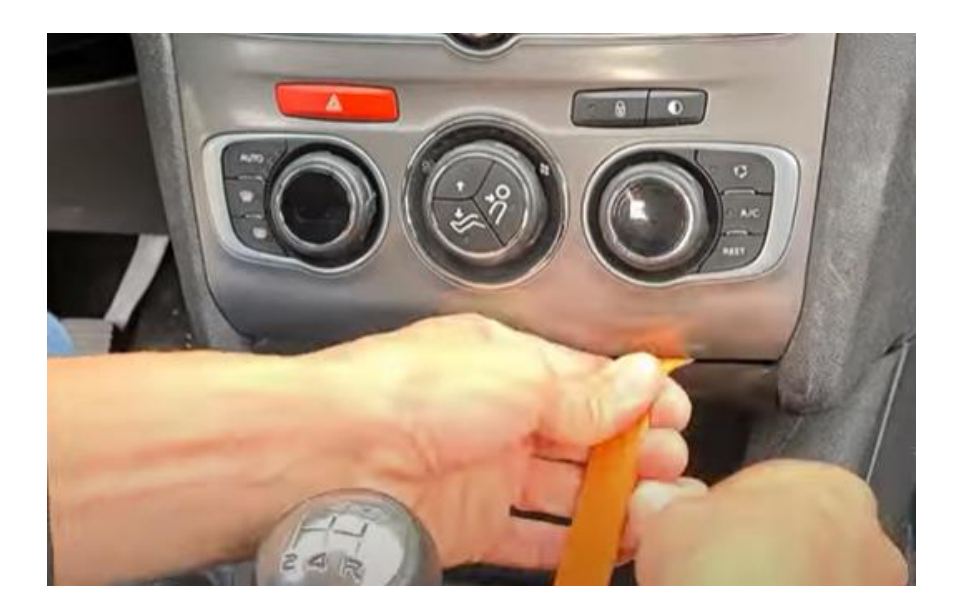

Klik de afdekstrip onder de airco-unit los en verwijder beide schroeven.

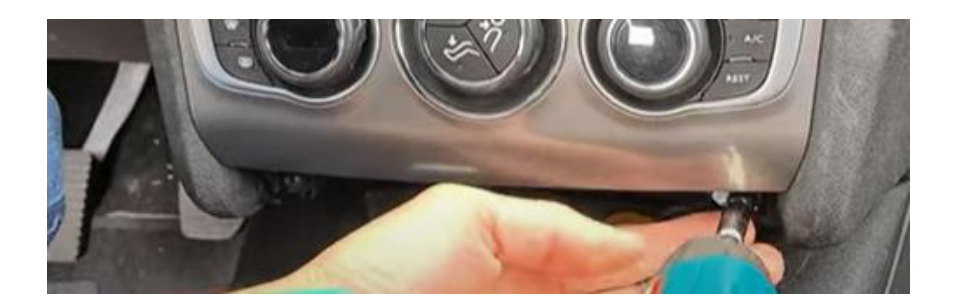

Trek het complete paneel naar voren en ontkoppel de stekker.

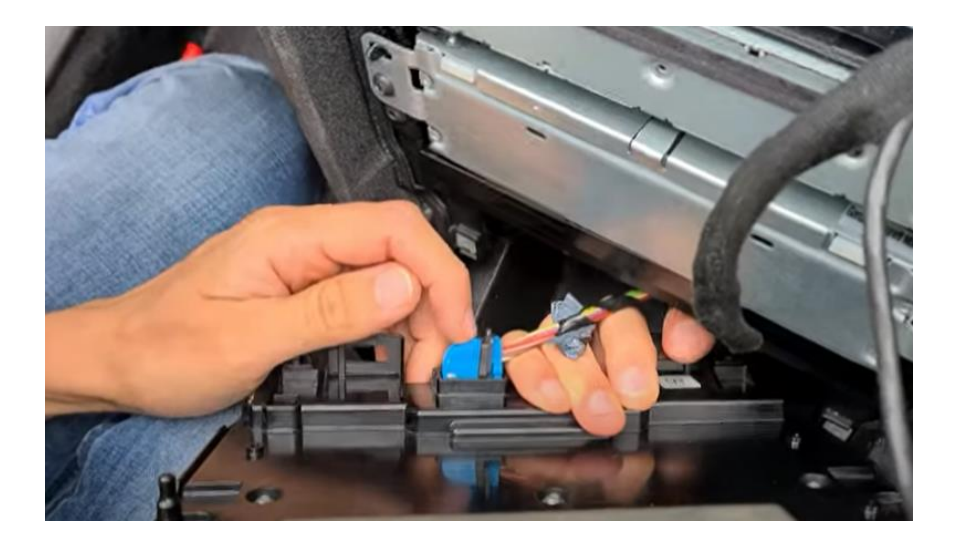

<u>MoTrade</u> 2020 ©

#### Stap 4. Verwijder de radio (schroeven)

Schroef de radio los (onderste unit) en trek deze naar voren.

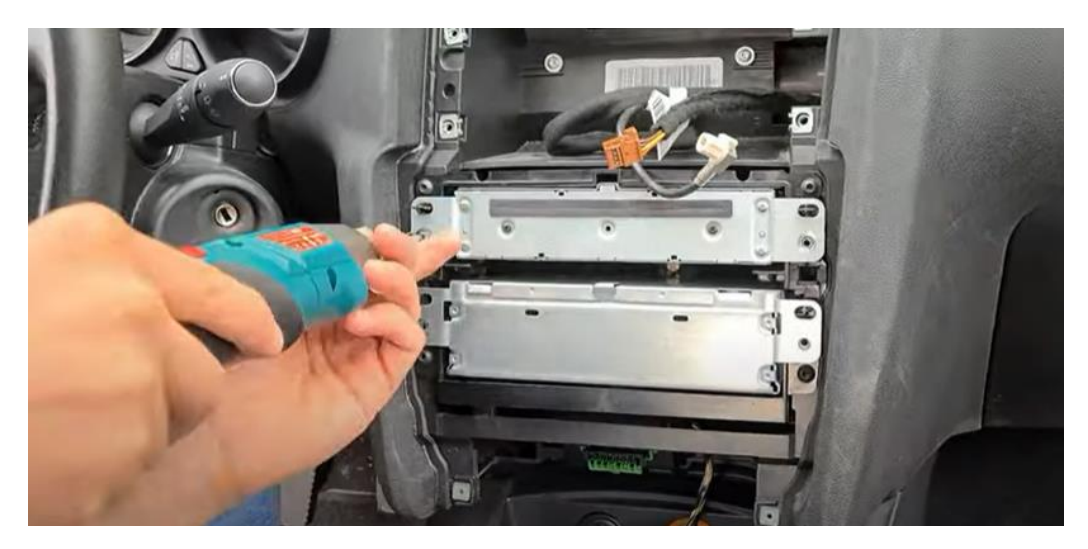

#### Stap 5. Koppel de radio- en videostekkers los

Zet het contact uit. Koppel het vierkante zwarte stekkerblok van de radio los. Druk hiertoe de hendel aan de onderkant en in het midden in en haal deze omhoog (het zwarte stekkerblok van de interface heeft een zelfde constructie als voorbeeld). Ontkoppel tevens de zwarte stekker van de videokabel los (lipje indrukken en trekken). De rest van de stekkers kan blijven zitten.

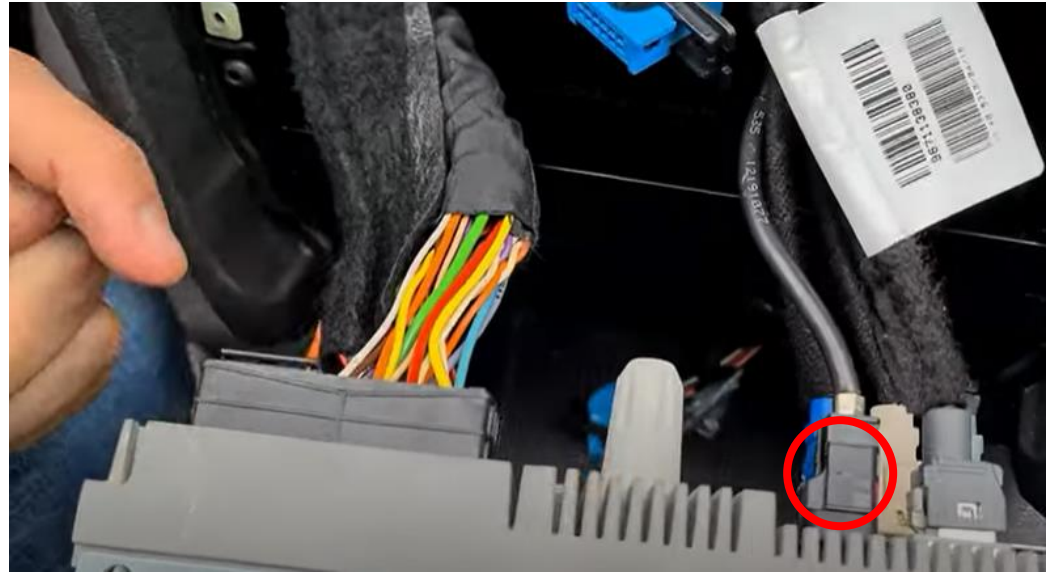

## Stap 6. Koppel de kabels van de interface (stekkeren)

Koppel de interfacekabel aan het vrijgekomen stekkerblok en sluit het stekkerblok terug aan op de radio (zorg dat deze goed recht erop zit). Koppel het ene eind van de videokabel aan de vrijgekomen stekker en sluit het andere eind terug aan op de radio. De videostekker met dubbele kabel komt op de interface.

## Stap 7. Plaats de interface (klemmen/tie-ribs/plakstrips)

Geleid de kabels van de interface naar het dashboardkastje (gebruik een hulpkabel om de kabels er naar toe te trekken) en sluit alle kabels aan.

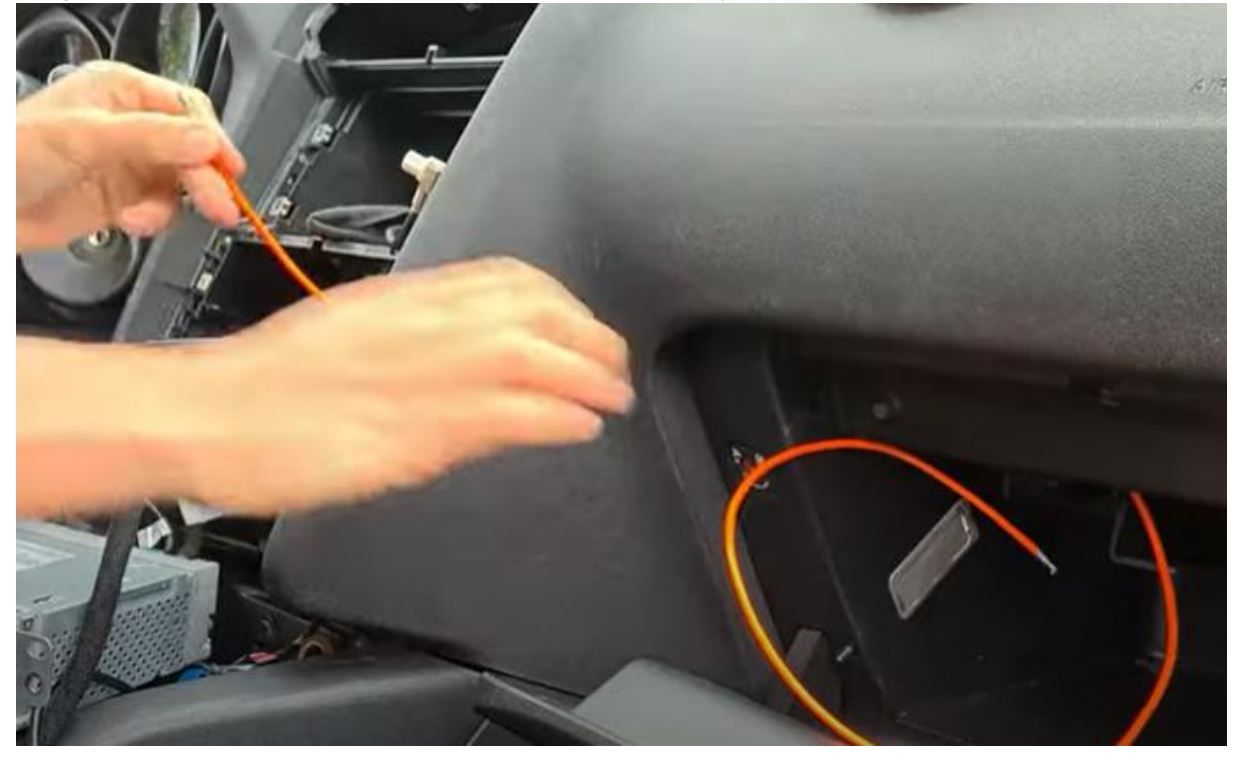

## Stap 8. Stel geluid en camera in (bedienen)

Sluit alle benodigde stekkers aan om het systeem te kunnen testen. Ga naar MEDIA-instellingen van het originele systeem en zet AUX op de stand "high". Schakel over naar de Carplay interface door de LIST-knop in te drukken. Ga naar SETUP in het hoofdmenu van de Carplay interface en vink aan of de auto geen/origineel/aftermarket camera heeft.

## Stap 9. Test het systeem (bedienen)

Test het systeem mbt grafische weergave, geluid, schakelen tussen radio en interface en achteruit schakelen.

Als bij achteruitrijden geen beeld verschijnt check dan de settings en/of verbindt de bruine draad ("BACK") met het achterlicht (draad eenvoudig onder de dorpels wegdrukken).

# Stap 10. Schroef en klik alles weer in omgekeerde volgorde terug in elkaar.

## Stap 11. Enjoy!

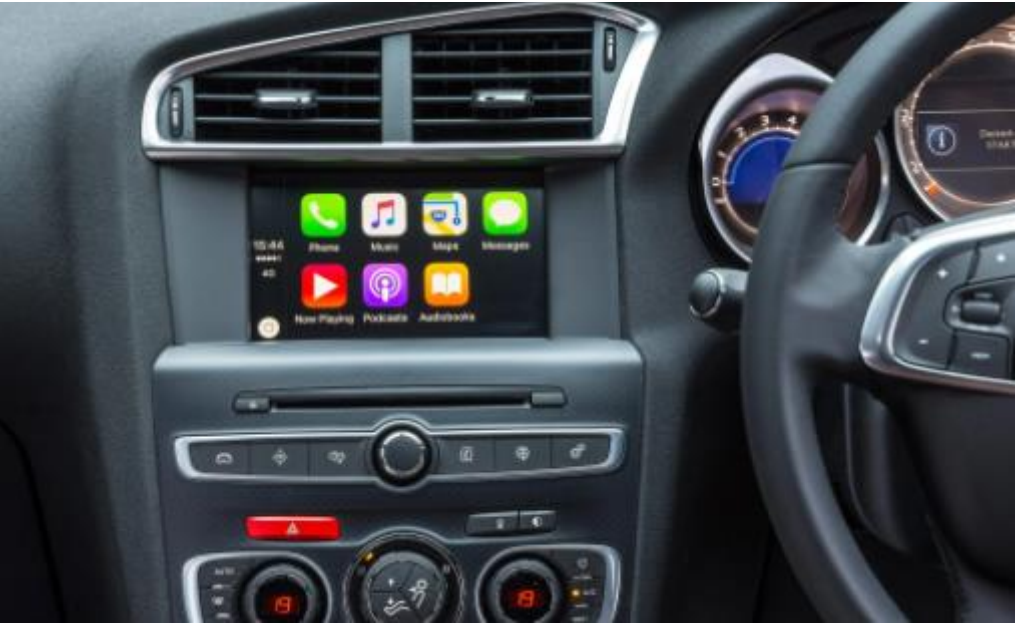

#### Carplay

Zet voor draadloos Carplay de bluetooth met de Peugeot uit en maak een bluetooth verbinding met de Carplay-interface (code 0000). Zet Wifi aan.

#### Android Auto

Verschijnt er Carlife in beeld in plaats van Android Auto neem dan contact op met MoTrade. Download Android Auto op je telefoon (apkmirror indien niet in Play Store). Volg de aanwijzingen in het scherm.

#### Mirroring

Volg de aanwijzingen op het beeldscherm. In het geval van een bekabelde verbinding moet je mogelijk de stekker ont- en aankoppelen. Voor iPhone zet Wifi uit, Kies Mirroring in het hoofdmenu, zet Wifi aan en verbind met Carplay, swipe naar synchrone weergave en kies Mirror.